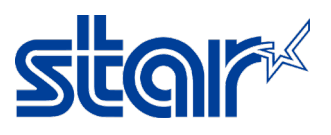

## วิธีตั้งค่า Static IP ให้กับเครื่องพิมพ์โดยไม่ผ่าน DHCP IP จาก Router [รุ่น mCP31]

\*คู่มือนี้ใช้ตัวแปลงพอร์ต LAN เป็นพอร์ต USB เพราะโน้ตบุคไม่มีพอร์ต LAN \*จำเป็นต้องติดตั้งไดรเวอร์เครื่องพิมพ์ ก่อนเริ่มทำตามขั้นตอนด้านล่าง

- 1. ตัดการเชื่อมต่อ Network/Wi-Fi ใดๆ และ Restart Windows 1 ครั้ง
- 2. เชื่อมต่อสาย LAN ระหว่างเครื่องพิมพ์ กับ Windows โดยตรง [ใช้ตัวแปลง หากไม่มีพอร์ต LAN ที่โน๊ตบุค]

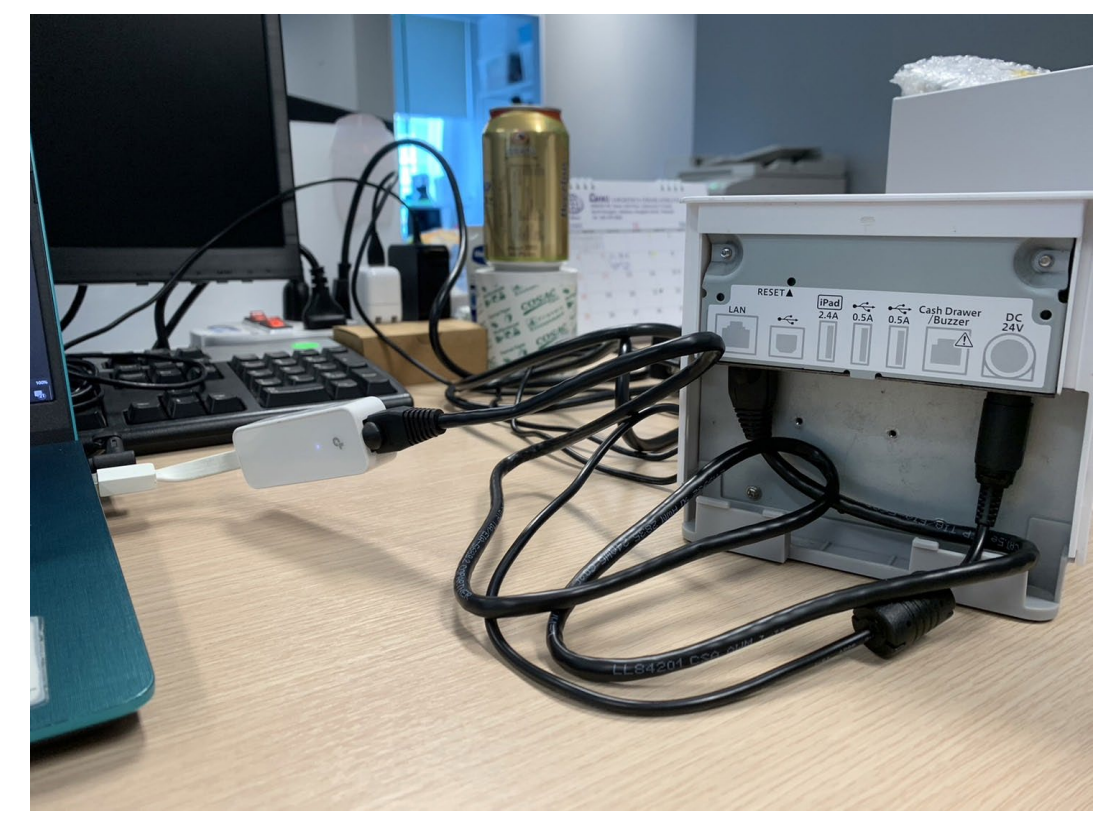

 หลังจากเชื่อมต่อสาย LAN แล้ว Windows จะได้รับ "Ethernet 4" และรอจนกว่าจะขึ้น "Unidentified Network" [Control Panel > Network and Sharing Center > Change Adapter Setting]

Ethernet 4

60

Unidentified network

TP-LINK Gigabit Ethernet USB Ad

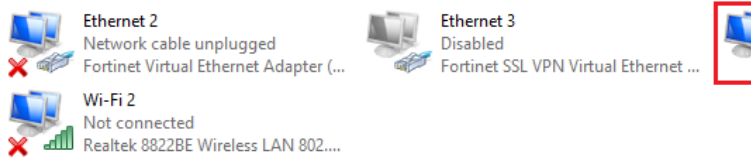

4. คลิกขวาที่ "Ethernet 4" และ คลิก "Properties"

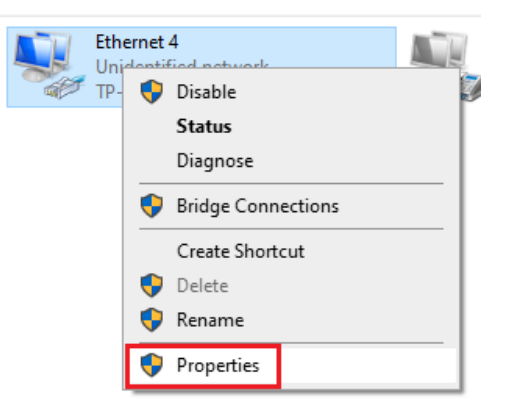

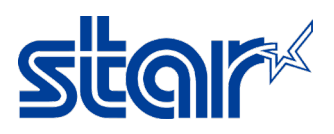

 จับเบิ้ลคลิกที่ "Internet Protocol Version 4 (TCP/IPv4)" และ เลือก "Use the following IP address:" จากนั้นพิมพ์ IP address ที่ต้องการจะตั้งค่า จากนั้นคลิก "OK"

| anize 💌 Disable this network device                                                                                                    | Diagnose this connection                      | Rename this connection                                                                                                    | View status of this connection                                              |
|----------------------------------------------------------------------------------------------------|-----------------------------------------------|----------------------------------------------------------------------------------------------------|-----------------------------------------------------------------------------|
| Ethernet 4 Properties                                                                                                    | × Int                                         | ernet Protocol Version 4 (TCP/IP)                                                                                                    | v4) Properties                                                              |
| Networking Sharing                                                                                                    | G                                             | eneral                                                                                                    |                                                                             |
| Connect using:<br>TP-LINK Gigabit Ethernet USB Adapter                                                                                                    |                                               | You can get IP settings assigned au<br>this capability. Otherwise, you need<br>for the appropriate IP settings.                                                                                     | tomatically if your network supports<br>I to ask your network administrator |
| This connection uses the following items:<br>Client for Microsoft Networks<br>Glient for Microsoft Networks<br>Client for Microsoft I<br>Client NDIS 6.3 Packet Filter Driv<br>FortiClient NDIS 6.3 Packet Filter Driv<br>Intermet Protocol Version 4 (TCP/IPv-<br>Microsoft Network Adapter Multiplexo<br>Microsoft LLDP Protocol Driver | Configure<br>Networks<br>er<br>I) r Protocol  | <ul> <li>Obtain an IP address automati</li> <li>Use the following IP address:</li> <li>IP address:</li> <li>Subnet mask:</li> <li>Default gateway:</li> <li>Obtain DNS server address au</li> </ul> | tomatically                                                                 |
| Install Uninstall<br>Description<br>Transmission Control Protocol/Internet Proto<br>wide area network protocol that provides co<br>across diverse interconnected networks.                                                                                                    | Properties<br>col. The default<br>mmunication | Use the following DNS server a Preferred DNS server:     Alternate DNS server:     Validate settings upon exit                                                                                      | Advanced                                                                    |
| O                                                                                                    | Cancel                                        |                                                                                                    | OK Cancel                                                                   |

6. เปิดโปรแกรม Star Software Utility, คลิก "Start > Star Windows Software > Printer Utility"

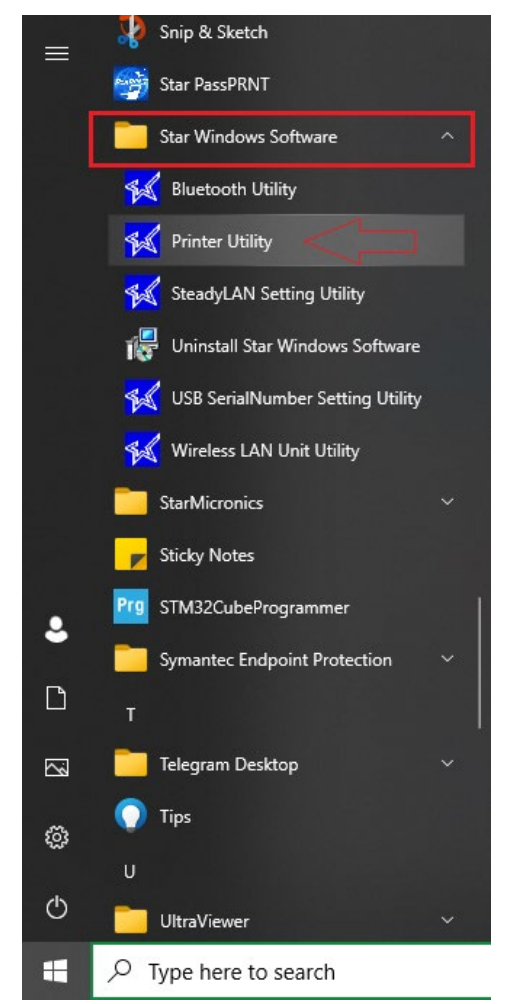

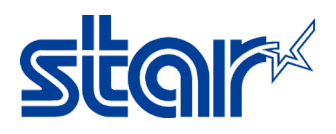

7. เลือก "MCP31" และ คลิก "Next"

| $\sim$                                       | Printer Connection Wiz                                                       | zard                                                                                                    |
|----------------------------------------------|------------------------------------------------------------------------------|----------------------------------------------------------------------------------------------------|
| Current Connection<br>MCP31<br>StarPRNT Mode | Please choose your printe<br>MCP20/21<br>MCP30<br>MCP31<br>POP10<br>TSP100IV | mC-Print3 Series<br>* 58mm(2inch)/80mm(3inch) paper supported model<br>* Multi Interface build-in<br>* Paper Saving feature supported<br>* De-curling function supported (reduce the receipt curling level)<br>* 18W USB Power Delivery supported (MCP31C, MCP31CB)<br>* When using MCW10 as Option, Wireless LAN is available<br>MCP31L : Ethernet, USB-B, USB-A, DK<br>MCP31LB : Ethernet, USB-B, USB-A, Bluetooth, DK<br>MCP31CB : Ethernet, USB-C, DK<br>MCP31CB : Ethernet, USB-C, Bluetooth, DK |
| Connection Manager                           |                                                                              |                                                                                                    |
| New Connection 1                             |                                                                              |                                                                                                    |

8. เลือก "Ethernet" และ คลิก "Temporary IP Address Assignment"

First choose your interface type then configure its connection settings.

| USB        | Et | hernet connection settings      |   |
|------------|----|---------------------------------|---|
| Ethernet   |    |                                 |   |
| Diuetootii |    |                                 |   |
|            |    |                                 |   |
|            |    |                                 |   |
|            |    |                                 |   |
|            |    |                                 |   |
|            |    | Search Network                  | ĺ |
|            |    | Search Network                  |   |
|            |    | Set Printer's IP address        |   |
|            |    |                                 |   |
|            | _  |                                 |   |
|            |    | Temporary IP Address Assignment |   |

9. พิมพ์ MAC Address ของเครื่องพิมพ์ [**ดูได้จากใบ Self-Test**] และ พิมพ์ IP Address ที่ต้องการ [ควรอยู่ใน

Network วงเดียวกันกับ Windows] และ คลิก "OK"

| Temporary IP Address Assignment                                                                                                    | × |
|----------------------------------------------------------------------------------------------------|---|
| If your printer did not appear in the search list, or if it doesn't have an ${\rm I\!P}$ address, use this function to configure it.                                                                                    | ^ |
| To use this function you should first run the printer's self test. Do this by holding<br>down the printer's feed button while turning the printer on. Release it shortly<br>afterwards.                                 |   |
| The second part of the self test contains information about the network card.<br>Locate the 'MAC Addr' line and enter that sequence into the 'MAC Address' field<br>below.                                              |   |
| Then enter a temporary $I\!\!P$ address for this printer. This address must be available and not already in use by another computer or device.                                                                          |   |
| To complete the assignment click the 'OK' button. After the assignment is<br>completed you'll be taken to the printer's web based configuration system where<br>you can make a permanent (static) IP address assignment | ~ |
| MAC Address 00 : 11 : 62 : 1D : 63 : E9                                                                                                    |   |
| IP Address 192 . 168 . 0 . 85                                                                                                    |   |
| OK Cancel                                                                                                    |   |

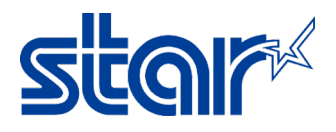

10. คลิก "**Yes**"

| Set Printe | r IP Address                                                                                                    | × |
|------------|----------------------------------------------------------------------------------------------------|---|
| ?          | The temporary IP address assignment succeeded.<br>Do you want to see the printer's network configuration site<br>now? |   |
|            | Log in as "root" user if login dialog is shown.<br>The password is "public" factory setting.                          |   |
|            | Yes No                                                                                                    |   |

11. Username: root / Password: public จากนั้น คลิก "Sign in"

| Sign in                                     |                |  |  |
|---------------------------------------------|----------------|--|--|
| http://192.168.0.85                         |                |  |  |
| Your connection to this site is not private |                |  |  |
| Username                                    | root           |  |  |
| Password                                    |                |  |  |
|                                             | Sign in Cancel |  |  |
|                                             |                |  |  |

12. หากโปรแกรมแจ้งเตือนต้องการให้เปลี่ยนรหัสผ่าน คลิก "**OK**"

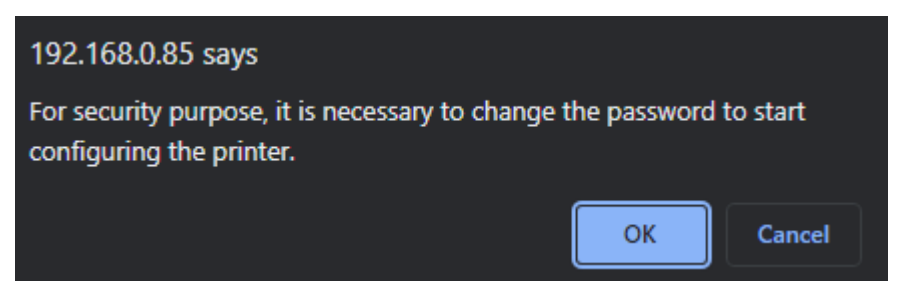

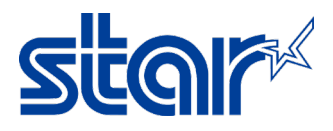

13. ช่อง Input new password พิมพ์ "public" [เหมือนรหัสปัจจุบัน] จากนั้น คลิก "Submit"

| Input old password |  |  |
|--------------------|--|--|
| •••••              |  |  |
| Show characters    |  |  |
| nput new password  |  |  |
|                    |  |  |
| Show characters    |  |  |

14. คลิก "IP Parameter" ในแถบฝั่งซ้าย

| Home                  | "root" password is accepted!                              |
|-----------------------|-----------------------------------------------------------|
| ⊁ Home                | · · ·                                                     |
| Network Configuration | Please execute "Save" menu if these settings are correct. |
| > IP Parameters       | Return to Previous name <change password=""></change>     |
| System Configuration  | (Don't use "Back" button of browser to return.)           |
| Change Password       |                                                           |
| Star Micronics Cloud  |                                                           |
| > CloudPRNT           |                                                           |
| SSL/TLS               |                                                           |
| > Miscellaneous       |                                                           |
| Set Default           |                                                           |
| Display Status        |                                                           |
| Device Status         |                                                           |
| System Access         |                                                           |
| ➤Logout               |                                                           |

15. เลือก "Static" และ พิมพ์ IP Address ที่ต้องการ จากนั้น คลิก "Submit"

| Static<br>Following addresses are used. |  |
|-----------------------------------------|--|
| P Address                               |  |
| 192.168.2.91                            |  |
| Subnet Mask                             |  |
| 255.255.255.0                           |  |
| Default Gateway                         |  |
| 192.168.2.1                             |  |
| Dynamic                                 |  |
| Addresses are obtained from network.    |  |
|                                         |  |

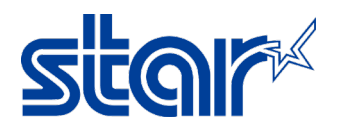

16. คลิก "**Save**"

| IP Address :  |                                                           |
|---------------|-----------------------------------------------------------|
| 192.168.2.91  |                                                           |
| Subnet Mask   | :                                                         |
| 255.255.255.0 |                                                           |
| Deafult Gatev | vay :                                                     |
| 192.168.2.1   |                                                           |
|               | Please execute "Save" menu if these settings are correct. |
|               | Return to Previous page <ip parameters=""></ip>           |
|               | (Don't use "Back" button of browser to return.)           |

17. เลือก "Save > Configuration Printing > Restart Device" จากนั้น คลิก "Execute"

| Save                                                                   |        |
|------------------------------------------------------------------------|--------|
| Save $\rightarrow$ Configuration printing $\rightarrow$ Restart device |        |
| $\bigcirc$ Save $\rightarrow$ Restart device                           |        |
| Execute                                                                | Cancel |

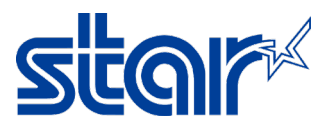

18. เครื่องพิมพ์จะมีเสียง และ จากนั้นจะพิมพ์ใบ Self-Test พร้อมกับ IP Address ที่ตั้งค่าไว้ก่อนหน้านี้ ในขั้นตอนที่ 15

เป็นอันเสร็จสมบูรณ์

Network Configuration MAC Addr(Printer) 00:11:62:1D:63:E9 MAC Addr(iPad) 00:11:62:26:23:E9 IP Address : 192.168.2.91 Subnet Mask : 255.255.255.0 Default Gateway : 192.168.2.1 DHCP : DISABLE DHCP Timeout : ENABLE Defau. DHCP Timeout DNS 1 : 8. "user" Login Password : "gue. "root" Login Password : "\*\*\*\*\*\* Web Refresh Time (Sec.) : 5 9100 Multi Session : DISABLE 9100 Data Timeout (Sec.) : 0 Disconnect Message : DISABLE SteadyLAN : ENABLE SteadyLAN : ENABLE 101 : ENABLE : ENABLE : DISABLE : DISABLE : DISABLE : DISABLE : DISABLE : DISABLE : DISABLE : DISABLE : DISABLE << SSL/TLS >> Certificate : Self-Signed Self-Signed Certificate : Not exist CA-Signed Certificate : Not exist << Star Micronics Cloud >> Service : ENABLE Receipt Upload : DISABLE Device ID : 3dxp3x5 : 3dxp3x5unxdr << Star CloudPRNT >> CloudPRNT Service : DISABLE \*\*\*\*\*\* Current IP Parameters Status \*\*\*\*\* IP Address : 192.168.2.91 (Static) Subnet Mask : 255.255.255.0 Default Gateway : 192.168.2.1